# Komplet Brugerguide VikTime

# Indholdsfortegnelse

| Indledning                                                            |
|-----------------------------------------------------------------------|
| Gem VikTime som en App2                                               |
| Første login i VikTime                                                |
| Sådan registrerer du timer i VikTime                                  |
| Registrer timer i VikTime                                             |
| Registrer timer med Client Reference number                           |
| Registrer timer med Working address for Client13                      |
| Registrer både Client reference number og Working address for Client  |
| Registrer sygdom20                                                    |
| Registrer ferie21                                                     |
| Sådan registrerer du flere timesedler pr. dag24                       |
| Registrer timer med forskellige Client Reference Number for samme dag |
| Registrer timer med forskellige arbejdsadresser for samme dag         |
| Rediger en eksisterende timeseddel34                                  |
| Slet en timeseddel                                                    |
| Glemt adgangskode                                                     |
| Notifikationer fra VikTime41                                          |
| E-mail-påmindelser om at registrere arbejdstimer41                    |
| SMS-påmindelser om at registrere arbejdstimer41                       |
| Notifikation om ændringer i tidsregistreringer41                      |
| Startsiden41                                                          |
| Ugentlige timer og lønsedler42                                        |
| Profilinformation44                                                   |
| Almindelige fejl i VikTime                                            |
| No project assigned45                                                 |
| Ikke nok pause indtastet45                                            |
| Registrering af flere timer end tilladt46                             |
| Registrering af timer før tid47                                       |
| Registrering af timer før 06:00 og efter 18:0048                      |
|                                                                       |

## Indledning

VikTime er Viktechs tidsregistreringssystem, hvor du skal registrere dine arbejdstimer.

Du skal senest registrere dine arbejdstimer om mandagen kl. 12.00 for den foregående uge.

Efter dette tidspunkt bliver den tidligere uge låst, og du vil ikke længere kunne oprette eller redigere dine tidsregistreringer.

Læs venligst denne vejledning, hvis du ønsker en dybdegående forståelse af systemet, eller brug den som et opslagsværk, hvis du oplever problemer.

Kontakt venligst +45 70 20 90 43, hvis du har spørgsmål eller bekymringer.

### Gem VikTime som en App

For at gøre det nemt altid at finde VikTime, har du mulighed for at gemme websiden som en app på din enhed.

- 1. Gå til websiden: https://mit.viktech.dk/
- 2. Tryk på "del" symbolet

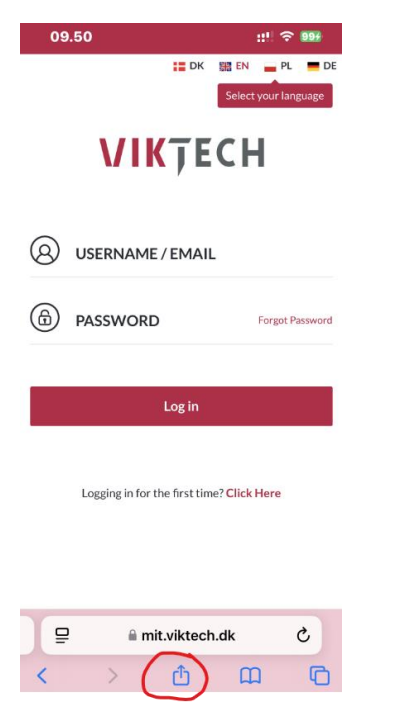

3. Rul lidt ned, og vælg "Tilføj til hjemmeskærm".

| 09.50                                        | ::! 奈 994 |
|----------------------------------------------|-----------|
| VikTech<br>mit.viktech.dk<br>Indstillinger > | ×         |
| AirDrop Beskeder Mail                        | Noter På  |
| Kopier                                       | Ф         |
| Føj til læselisten                           | 00        |
| Tilføj bogmærke                              | m         |
| Føj til favoritter                           | ☆         |
| Føj til hurtignote                           | m         |
| Find på side                                 | Ę         |
| Føj til hjemmeskærm                          | Ð         |
| Markering                                    | ۲         |
| Udskriv                                      | ē         |
| Søg på Google                                | G         |

Du har nu gemt websiden som en app på din enhed.

### Første login i VikTime

1. Gå til websiden: https://mit.viktech.dk/, og tryk på "Glemt adgangskode".

| VIKŢECH                                   |   |
|-------------------------------------------|---|
| (S) USERNAME / EMAIL                      |   |
| PASSWORD Forgot Password                  | ) |
| Log in                                    |   |
| Logging in for the first time? Click Here |   |

2. Indtast din personlige e-mailadresse, og tryk på "Få ny adgangskode".

**Bemærk**: Tryk kun på linket én gang. Kun ét link kan være aktivt ad gangen, og tidligere links deaktiveres, når du trykker flere gange. Det kan tage op til 10 minutter, før du modtager emailen.

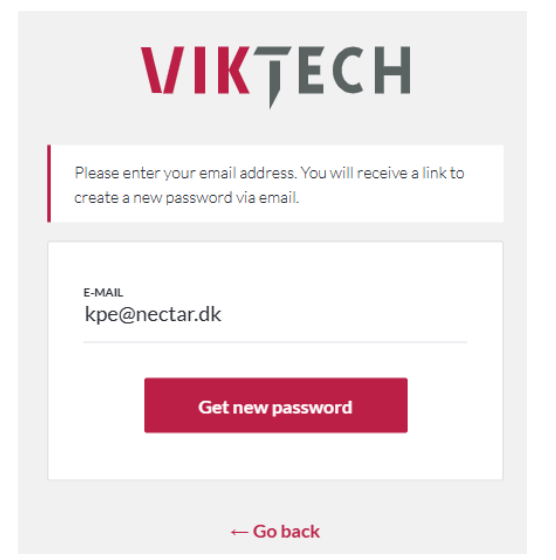

3. Der vil vises en kort meddelelse: "Check your email for the confirmation link":

| <b>VIK</b> ŢECH                             |
|---------------------------------------------|
| Check your email for the confirmation link. |
| ← Go back                                   |

4. Klik på det blå hyperlink i e-mailen, hvor der står "here"

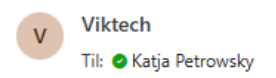

Hi,

We have received your password change request for Viktime.

If it was you, you can enter a new password by clicking here

-

If you do not want to change your password or have not requested it, just ignore or delete this message.

/Viktech team

5. Udfyld de nødvendige oplysninger: e-mailadresse, adgangskode, og gentag adgangskoden. Tryk derefter på "Reset Password"

| VIKŢE                                | СН    |
|--------------------------------------|-------|
| Enter email and your new password be | elow. |
| Е-МАIL<br>kpe@nectar.dk              | •     |
| PASSWORD                             | •     |
| CONFIRM PASSWORD                     | •     |
| Reset Password                       |       |

6. Du har nu oprettet en adgangskode og kan logge ind med dine nye oplysninger.

# Sådan registrerer du timer i VikTime

### Registrer timer i VikTime

1. Gå til websiden: <u>https://mit.viktech.dk/</u>, og indtast dit brugernavn og din adgangskode. Tryk derefter på "Login"

| PASSWORD Forgot Password |   |
|--------------------------|---|
| Log in                   | ) |

2. På startskærmen skal du enten vælge "Hours" i fanen øverst eller trykke på blyanten, hvor der står: "You have not filled for week XX"

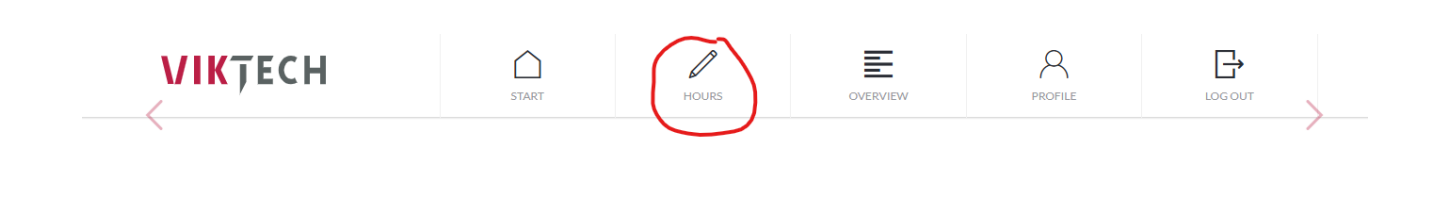

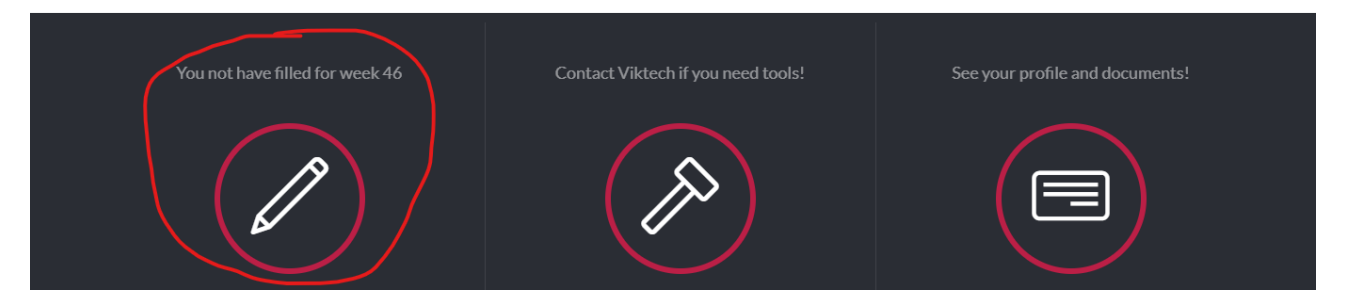

3. Vælg den dag, du vil registrere timer for, og tryk derefter på "Add timesheet":

| <br>WEEK 47    |                                             | 05 : 30<br>Hour Minute | 🖨 Print | Approve and send |
|----------------|---------------------------------------------|------------------------|---------|------------------|
|                |                                             |                        |         |                  |
| MONDAY         | <b>52659 - Viktech P/S</b><br>08:25 - 14:25 | Add timesheet          |         | +                |
| TUESDAY        |                                             |                        |         |                  |
| WEDNESDAY      |                                             |                        |         |                  |
| THURSDAY       |                                             |                        |         |                  |
| FRIDAY         |                                             |                        |         |                  |
| SATURDAY       |                                             |                        |         |                  |
| SUNDAY         |                                             |                        |         |                  |
| <              | View previous week                          |                        |         |                  |
|                |                                             |                        |         |                  |
| Upload expense |                                             |                        |         |                  |

4. Indtast Starttidspunkt, Sluttidspunkt, samt Pause (i minutter), og tryk derefter på "Save timesheet"

|              |         |    | 52 | 659 - V    | iktecł    | ו P/S        |  |
|--------------|---------|----|----|------------|-----------|--------------|--|
|              |         |    | Ru | netofte    | n 18, 8   | 8210         |  |
|              |         |    | Z  | Change V   | Vork Ad   | dress        |  |
|              |         |    |    | Vikt       | tech      |              |  |
|              |         |    | Ð  | Change rei | ference r | number       |  |
| Start time   | 00      | 07 | :  | 00         | 00        | Away all day |  |
|              | 0       |    |    |            |           |              |  |
| End time     | $\odot$ | 15 | :  | 00         | $\odot$   |              |  |
| Pause mins   |         |    |    | 30         | $\odot$   |              |  |
|              |         |    |    |            |           |              |  |
| Save timeshe | et      |    |    |            |           |              |  |

#### Du har nu oprettet en timeseddel for den valgte dag.

| WEEK 47   |                                             | 13:00<br>Hour Minute                       | Print Approve and send |  |
|-----------|---------------------------------------------|--------------------------------------------|------------------------|--|
| MONDAY    | <b>52659 - Viktech P/S</b><br>08:25 - 14:25 | Runetoften 18, 8210<br>52659 - Viktsch P/S | 07:00 - 15:00          |  |
| TUESDAY   | 52659 - Viktech P/S<br>07:00 - 15:00        | Add timesheet                              | +                      |  |
| WEDNESDAY | -                                           |                                            |                        |  |

OVERVIEW

PROFILE

Gentag denne proces for hver dag, du har arbejdet i løbet af ugen.

### Registrer timer med Client Reference number

Hvis feltet Client Reference number er TOMT, betyder det, at kunden har bedt dig om at angive et specifikt referencenummer, når du registrerer timer.

Hvis du ikke kender nummeret, skal du kontakte din salgsansvarlige hos Viktech.

1. Gå til websiden: <u>https://mit.viktech.dk/</u>, og log ind med dit brugernavn og adgangskode.

|    | VIKŢECH                                 |
|----|-----------------------------------------|
| 8  | USERNAME / EMAIL                        |
| ٦  | PASSWORD Forgot Password                |
|    | Log in                                  |
| Lo | gging in for the first time? Click Here |

2. På startskærmen skal du enten vælge "Hours" i fanen øverst eller trykke på blyanten, hvor der står: "You have not filled for week XX"

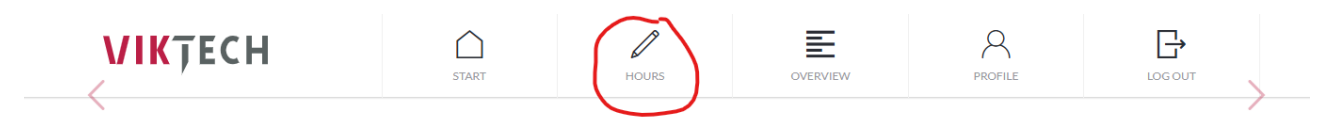

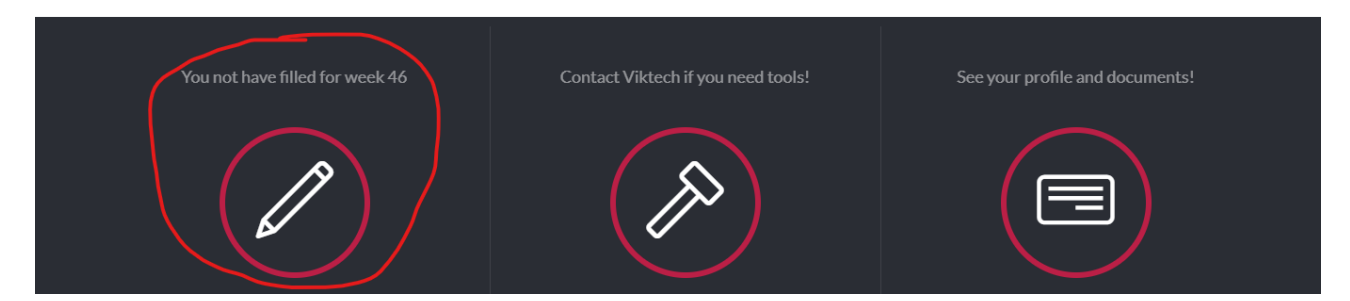

3. Vælg den dag, du vil registrere timer for, og tryk derefter på

| WEEK 47   |                                             | 05:30<br>Hour Minute | 🖨 Print | Approve and send |
|-----------|---------------------------------------------|----------------------|---------|------------------|
| MONDAY    | <b>52659 - Viktech P/S</b><br>08:25 - 14:25 | Add timesheet        |         | +                |
| TUESDAY   |                                             |                      |         |                  |
| WEDNESDAY |                                             |                      |         |                  |
| THURSDAY  |                                             |                      |         |                  |
| FRIDAY    |                                             |                      |         |                  |
| SATURDAY  |                                             |                      |         |                  |
| SUNDAY    |                                             |                      |         |                  |
| <         | View previous week                          |                      |         |                  |
|           |                                             |                      |         |                  |

4. Feltet for kundereferencenummer vil være tomt.

| 52659 - Viktech P/S |             |          |                              |               |  |  |  |
|---------------------|-------------|----------|------------------------------|---------------|--|--|--|
|                     |             | Runetoft | e <b>n 18, 8</b><br>Work Add | 3210<br>Iress |  |  |  |
|                     |             | 🕀 Add re | ference nur                  | nber          |  |  |  |
| Start time          | ⊗ <b>00</b> | : 00     |                              | Away all day  |  |  |  |
| End time            | ⊗ <b>00</b> | : 00     | $\odot$                      |               |  |  |  |
| Pause mins          |             | 30       | $\Theta$                     |               |  |  |  |
| Save timeshed       | et          |          |                              |               |  |  |  |

5. Tryk på feltet og indtast det referencenummer, du har fået oplyst af din salgsansvarlige. Tryk på fluebenet ("V") for at gemme referencenummeret.

|            | 52659 - Viktech P/S                                                                                           |  |
|------------|----------------------------------------------------------------------------------------------------|--|
|            | Runetoften 18, 8210                                                                                           |  |
| ×          | Enter reference no<br>123456789                                                                               |  |
| Start time | <ul> <li>OO</li> <li>OO</li> <li>OO</li> <li>OO</li> <li>OO</li> <li>Away all day</li> <li>Holiday</li> </ul> |  |

6. Indtast derefter **Starttidspunkt**, **Sluttidspunkt** og **Pause** (i minutter), og tryk på "Gem timeseddel".

|               |                 | 52659 - V           | 'iktech                      | ı P/S                |  |
|---------------|-----------------|---------------------|------------------------------|----------------------|--|
|               |                 | Runetofte           | e <b>n 18, 8</b><br>Work Add | <b>8210</b><br>dress |  |
|               |                 | 1234<br>① Change re | 56789<br>ference n           | <b>)</b><br>number   |  |
| Start time    | ⊚<br>⊘ 07       | : 00                | ()<br>()                     | Away all day         |  |
| End time      | <sup>⊗</sup> 15 | : 00                | $\odot$                      |                      |  |
| Pause mins    |                 | 30                  | ()<br>()                     |                      |  |
| Save timeshee | et              | )                   |                              |                      |  |

Du har nu oprettet en timeseddel for den valgte dag.

|           | 510(1                                       | HOOKS                                      | OVERVIEW | TROTILL | 203001           |  |
|-----------|---------------------------------------------|--------------------------------------------|----------|---------|------------------|--|
| WEEK 47   |                                             | <b>13</b> : <b>00</b><br>Minute            |          | Print   | Approve and send |  |
|           | 52659 - Viktech P/S                         |                                            |          |         |                  |  |
| MONDAY    |                                             | Runetoften 18, 8210<br>52659 - Viktech P/S |          |         | 07:00 - 15:00    |  |
| TUESDAY   | <b>52659 - Viktech P/S</b><br>07:00 - 15:00 | Add timesheet                              |          |         | +                |  |
| WEDNESDAY |                                             |                                            |          |         |                  |  |

Gentag processen for hver dag, du har arbejdet i løbet af ugen.

### Registrer timer med Working address for Client

Hvis feltet "Working address for the Client" er tomt, betyder det, at kunden har bedt dig om at angive den specifikke adresse, du arbejdede på, den dag du registrerer timer.

1. Gå til websiden: <u>https://mit.viktech.dk/</u>, og log ind med dit brugernavn og din adgangskode.

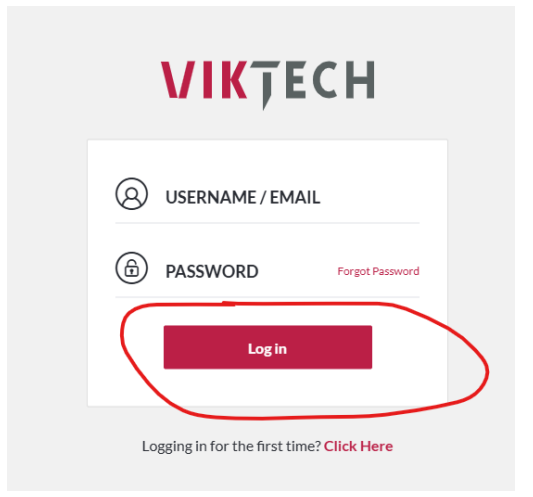

2. På startskærmen skal du enten vælge "Hours" i fanen øverst eller trykke på blyanten, hvor der står: "You have not filled for week XX"

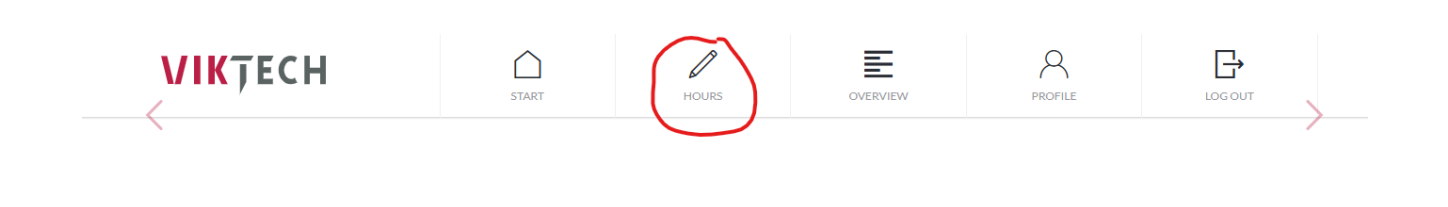

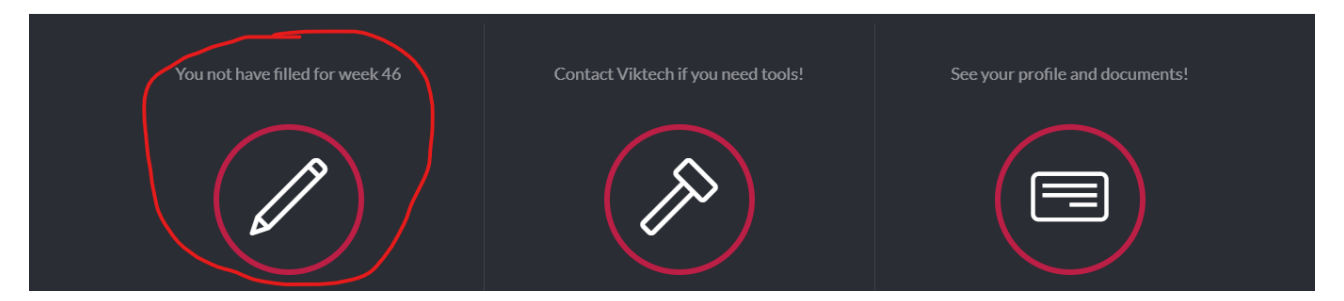

3. Vælg den dag, du vil registrere timer for, og tryk derefter på "Add timesheet":

| WEEK 47        |                                             | <b>05</b> : <b>30</b><br>Hour Minute | 🕒 Print | Approve and send |
|----------------|---------------------------------------------|--------------------------------------|---------|------------------|
| MONDAY         | <b>52659 - Viktech P/S</b><br>08:25 - 14:25 | Add timesheet                        |         | +                |
| TUESDAY        |                                             |                                      |         |                  |
| WEDNESDAY      |                                             |                                      |         |                  |
| THURSDAY       |                                             |                                      |         |                  |
| FRIDAY         |                                             |                                      |         |                  |
| SATURDAY       |                                             |                                      |         |                  |
| SUNDAY         |                                             |                                      |         |                  |
| <              | View previous week                          |                                      |         |                  |
| Upload expense |                                             |                                      |         |                  |

4. Working address for Client vil være tomt

| 52659 - Viktec                                                                                                    | h P/S        |
|----------------------------------------------------------------------------------------------------|--------------|
| Add address                                                                                                    |              |
| Viktech<br>① Change reference                                                                                                    | number       |
| $\begin{array}{ccc} & & & \\ & & \\ & \\ & \\ & \\ & \\ & \\ & \\ $                                                                                                    | Away all day |
| $\frac{1}{2} \operatorname{End\ time} \ \bigotimes \ \mathbf{OO} \ : \ \mathbf{OO} \ \bigotimes \ \bigotimes \ \bigotimes \ \bigotimes \ \bigotimes \ \bigotimes \ \bigotimes \ \bigotimes \ \bigotimes \ $ |              |
| Pause mins 30 $\stackrel{\scriptsize (a)}{\odot}$                                                                                                    |              |
| Save timesheet                                                                                                    |              |

5. Tryk på feltet og indtast den adresse, du arbejdede på den specifikke dag. Tryk på fluebenet ("V") for at gemme adressen.

|   | 52659 - Viktech P/S                   |  |
|---|---------------------------------------|--|
| × | Enter address<br>Nordborggade 7, 8000 |  |
|   | Viktech                               |  |
|   | ① Change reference number             |  |
|   |                                       |  |

6. Indtast derefter **Starttidspunkt**, **Sluttidspunkt** og **Pause** (i minutter), og tryk på "Gem timeseddel".

|               |                  | 52659 - V               | iktech                        | P/S           |  |
|---------------|------------------|-------------------------|-------------------------------|---------------|--|
|               | ٦                | Nordborgg<br>Ø Change V | ade 7,<br><sup>Work Add</sup> | 8000<br>Iress |  |
|               |                  | Vik1<br>⊕ Change re     | t <b>ech</b><br>ference r     | umber         |  |
| Start time    | ⊚<br>⊙ 07        | : 00                    | $\odot$                       | Away all day  |  |
| End time      | ⊗<br>⊗ <b>15</b> | : 00                    | ()<br>()                      |               |  |
| Pause mins    |                  | 30                      | 0<br>0                        |               |  |
| Save timeshee | et               |                         |                               |               |  |

Du har nu oprettet en timeseddel for den valgte dag.

| WEEK 47   |                                             | 13:00<br>Hour Minute                        | ୍ଲ<br>କୁମ୍ବ Print | Approve and send |
|-----------|---------------------------------------------|---------------------------------------------|-------------------|------------------|
| MONDAY    | <b>52659 - Viktech P/S</b><br>08:25 - 14:25 | Nordborggade 7, 8000<br>52659 - Viktech P/S |                   | 07:00 - 15:00    |
| TUESDAY   | 52659 - Viktech P/S<br>07:00 - 15:00        | Add timesheet                               |                   | +                |
| WEDNESDAY |                                             |                                             |                   |                  |

Gentag denne proces for hver dag, du har arbejdet i løbet af ugen.

### Registrer både Client reference number og Working address for Client

Hvis både Client Reference number og Working address for Client er tomme, når du opretter en timeseddel, betyder det, at kunden har bedt dig om at angive både et specifikt referencenummer og adressen for det arbejde, du udførte den dag.

Hvis Client Reference number er tomt, og du ikke kender nummeret, skal du kontakte din salgsansvarlige hos Viktech.

1. Gå til websiden: <u>https://mit.viktech.dk/</u>, og log ind med dit brugernavn og din adgangskode.

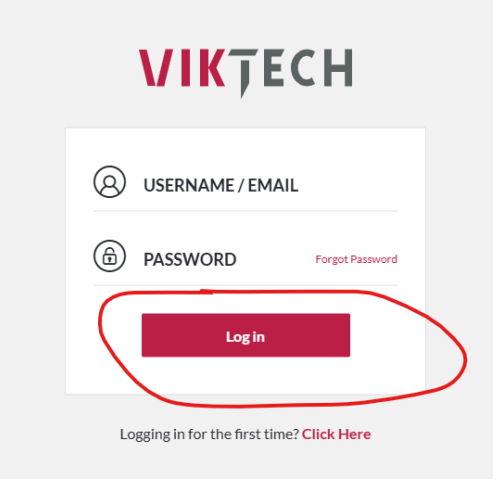

2. På startskærmen skal du enten vælge "Hours" i fanen øverst eller trykke på blyanten, hvor der står: "You have not filled for week XX".

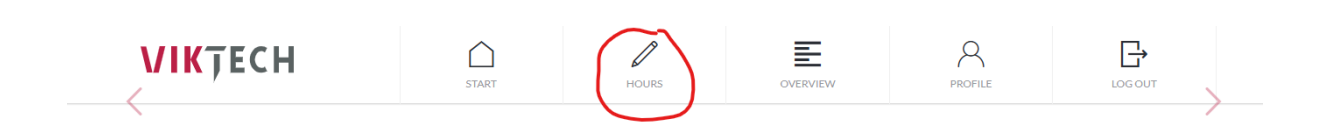

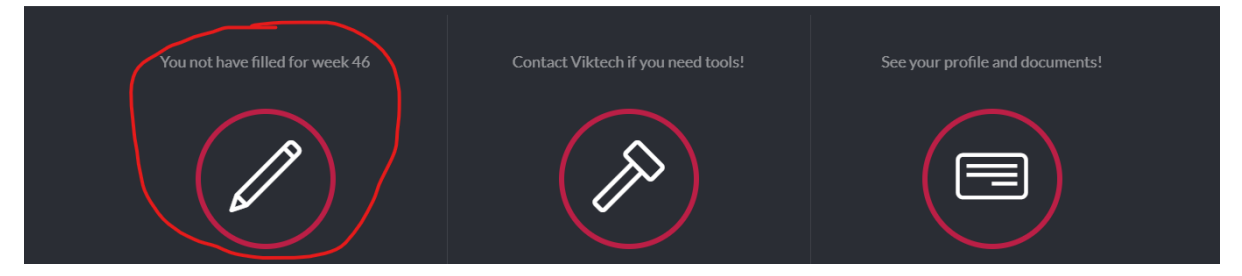

3. Vælg den dag, du vil registrere timer for, og tryk derefter på "Add timesheet".

| WEEK 47          |                                             | 05 : 30<br>Hour Minute | 🖨 Print | Approve and send |
|------------------|---------------------------------------------|------------------------|---------|------------------|
| MONDAY           | <b>52659 - Viktech P/S</b><br>08:25 - 14:25 | Add timesheet          |         | +                |
| TUESDAY          |                                             |                        |         |                  |
| WEDNESDAY        |                                             |                        |         |                  |
| THURSDAY         |                                             |                        |         |                  |
| FRIDAY           |                                             |                        |         |                  |
| SATURDAY         |                                             |                        |         |                  |
| SUNDAY           |                                             |                        |         |                  |
| <                | View previous week                          |                        |         |                  |
| ① Upload expense |                                             |                        |         |                  |

4. Felterne for både Client Reference number og Working address for Client vil være tomme.

| 52                                                  | 2659 - Viktech      | P/S          |
|-----------------------------------------------------|---------------------|--------------|
|                                                     | 🗹 Add address       |              |
|                                                     | ) Add reference nur | nber         |
| Start time $\mathop{\otimes}\limits_{\otimes}$ 00 : | <b>00</b> ⊗         | Away all day |
| End time $\stackrel{(a)}{\odot}$ 00 :               | <b>00</b> ⊗         |              |
| Pause mins                                          | <b>30</b> ⊗         |              |
| Save timesheet                                      |                     |              |

5. Tryk på hvert felt og udfyld de nødvendige oplysninger. Tryk på fluebenet ("V") for at gemme indtastningerne.

|            | 52659 - Viktech P/S                                                    |  |
|------------|------------------------------------------------------------------------|--|
|            | Runetoften 18, 8210                                                    |  |
|            | Change Work Address                                                    |  |
| ×          | Enter reference no 123456789                                           |  |
| Start time | <ul> <li>⊗ 00 : 00 ⊗</li> <li>Away all day</li> <li>Holiday</li> </ul> |  |

6. Indtast derefter **Starttidspunkt**, **Sluttidspunkt** og **Pause** (i minutter), og tryk på "Save timesheet".

|                                            |                 | 52659 - Vikteo   | ch P/S       |  |  |  |  |
|--------------------------------------------|-----------------|------------------|--------------|--|--|--|--|
| Runetoften 18, 8210<br>Change Work Address |                 |                  |              |  |  |  |  |
| 123456789<br>① Change reference number     |                 |                  |              |  |  |  |  |
| Start time                                 | ⊗ <b>0</b> 7    | 7 : <b>00</b> ⊗  | Away all day |  |  |  |  |
| End time                                   | <sup>⊗</sup> 1. | 5 : <b>00</b> ⊗  |              |  |  |  |  |
| Pause mins                                 |                 | <b>30</b> ⊗<br>⊗ |              |  |  |  |  |
| Save timesheet                             |                 |                  |              |  |  |  |  |

Du har nu oprettet en timeseddel for den valgte dag

| WEEK 47   |                                             | 13:00<br>Hour                              | Print Approve and send |
|-----------|---------------------------------------------|--------------------------------------------|------------------------|
| MONDAY    | <b>52659 - Viktech P/S</b><br>08:25 - 14:25 | Runetoften 18, 8210<br>52659 - Viktech P/S | 07:00 - 15:00          |
| TUESDAY   | <b>52659 - Viktech P/S</b><br>07:00 - 15:00 | Add timesheet                              | +                      |
| WEDNESDAY | -                                           |                                            |                        |

OVERVIEW

PROFILE

LOG OUT

Gentag denne proces for hver dag, du har arbejdet i løbet af ugen.

### Registrer sygdom

Du kan ikke selv registrere sygdom i VikTime.

Du skal ringe til +45 70 20 90 43 mellem kl. 7:00 og 8:00 hver dag, du er syg, for at informere om din sygemelding.

### **Registrer ferie**

Hvis du har planlagt ferie i fremtiden, kan du kontakte Backoffice på +45 70 20 90 43.

De kan registrere ferien på forhånd, så det allerede er registreret i VikTime, når ferieugen ankommer.

Hvis du tager ferie eller holder fri i løbet af en uge, kan du selv registrere det i VikTime:

1. Gå til websiden: <u>https://mit.viktech.dk/</u>, og log ind med dit brugernavn og din adgangskode.

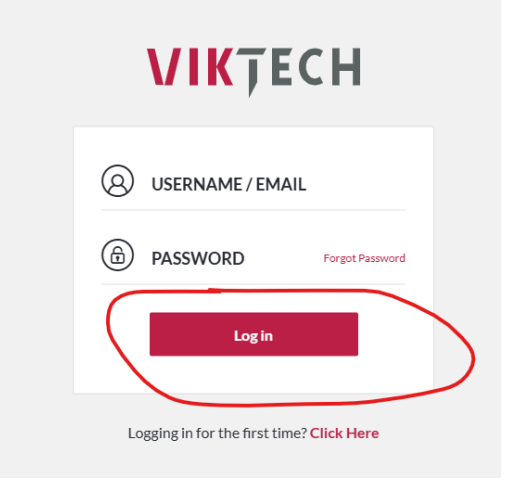

2. På startskærmen skal du enten vælge "Hours" i fanen øverst eller trykke på blyanten, hvor der står: "You have not filled for week XX".

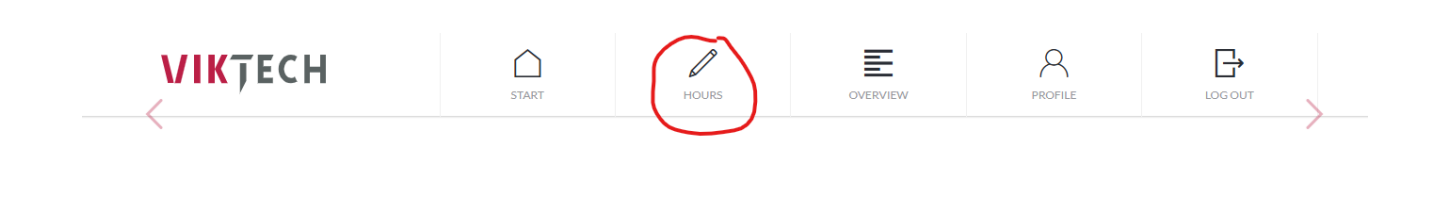

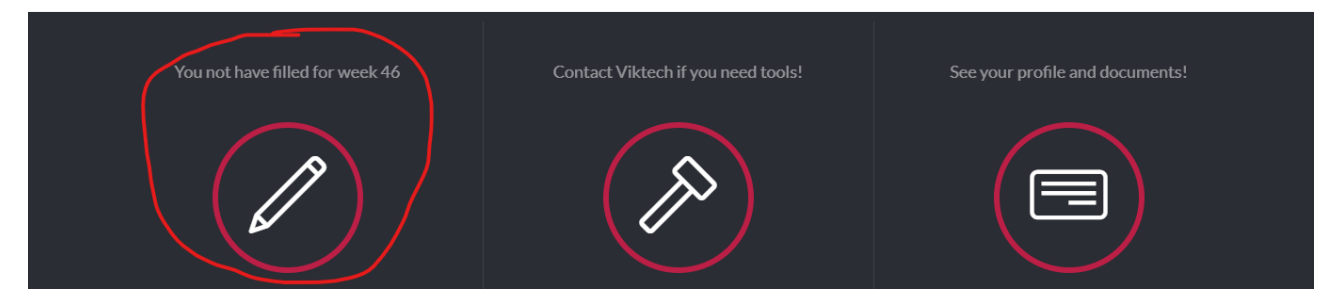

3. Vælg den dag, du vil registrere ferie for, og tryk på "Add timesheet".

|                  | WEEK 47        |                                             | 05 : 30<br>Hour Minute | 🕒 Print | Approve and send |
|------------------|----------------|---------------------------------------------|------------------------|---------|------------------|
|                  | MONDAY         | <b>52659 - Viktech P/S</b><br>08:25 - 14:25 | Add timesheet          |         | +                |
| $\left( \right)$ | TUESDAY        |                                             |                        |         |                  |
|                  | WEDNESDAY      |                                             |                        |         |                  |
|                  | THURSDAY       |                                             |                        |         |                  |
|                  | FRIDAY         |                                             |                        |         |                  |
|                  | SATURDAY       |                                             |                        |         |                  |
|                  | SUNDAY         |                                             |                        |         |                  |
|                  | <              | View previous week                          |                        |         |                  |
|                  | Upload expense |                                             |                        |         |                  |

4. For at registrere ferie skal du markere feltet "Away all day" og derefter vælge den type ferie, du holder. Afslut ved at trykke på "Save timesheet".

|              | 52659 - Viktech P/S |                               |                           |  |  |  |
|--------------|---------------------|-------------------------------|---------------------------|--|--|--|
|              | Runetoften 18, 8210 |                               |                           |  |  |  |
|              | Œ                   | Viktech<br>) Change reference | e number                  |  |  |  |
|              | ⊗<br>⊙ 00 :         | : <b>00</b> ⊗<br>⊘            | Away all day              |  |  |  |
|              | ∞<br>⊙ <b>00</b> :  | : <b>00</b> ⊙                 | Day off<br>Public Holiday |  |  |  |
|              |                     | <b>30</b> ⊗<br>⊗              | Course                    |  |  |  |
| Save timeshe | et                  |                               |                           |  |  |  |

Du har nu oprettet en timeseddel med registreret ferie.

| MONDAY    | <b>52659 - Viktech P/S</b><br>06:00 - 18:00 | Runetoften 18, 8210<br>52659 - Viktech P/S | Day off |
|-----------|---------------------------------------------|--------------------------------------------|---------|
| TUESDAY   | <b>52659 - Viktech P/S</b><br>06:00 - 18:00 | Add timesheet                              | +       |
| WEDNESDAY | 52659 - Viktech P/S<br>Day off              |                                            |         |

# Sådan registrerer du flere timesedler pr. dag

### Registrer timer med forskellige Client Reference Number for samme dag

Hvis Client Reference number er tomt, betyder det, at kunden har bedt dig om at angive et specifikt referencenummer for hver opgave. Hvis du ikke kender nummeret, skal du kontakte din salgsansvarlige hos Viktech.

**Bemærk**: Der er et minimumskrav til pause. Dette varierer afhængigt af din aftale, men det er typisk 30 minutter. Du kan ikke gemme den første timeseddel uden pausetid. Din anden timeseddel kan dog gemmes uden pause.

1. Gå til websiden: <u>https://mit.viktech.dk/</u>, og log ind med dit brugernavn og din adgangskode.

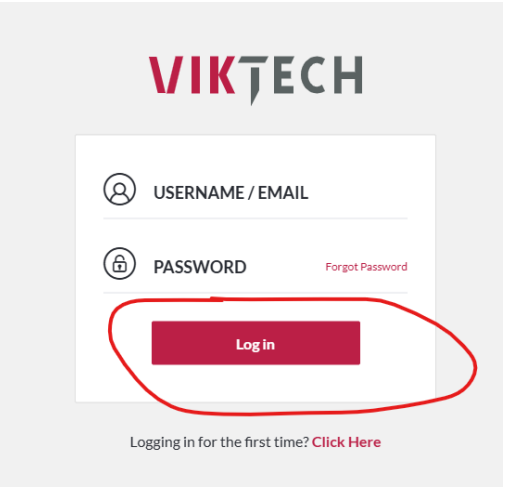

2. På startskærmen skal du enten vælge "Hours" i fanen øverst eller trykke på blyanten, hvor der står: "You have not filled for week XX".

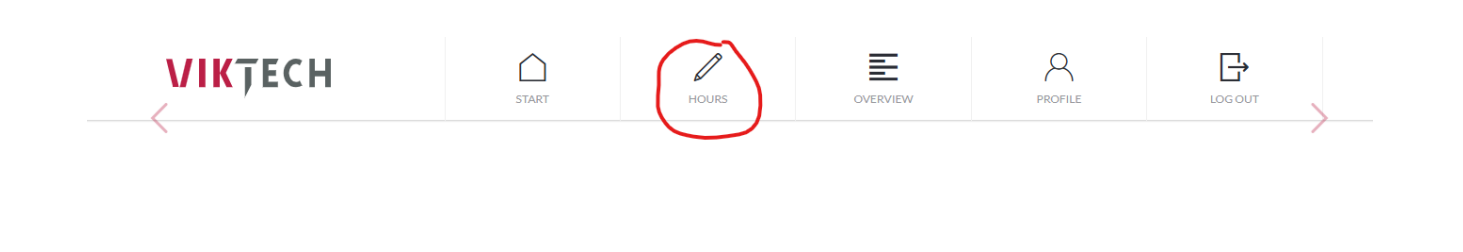

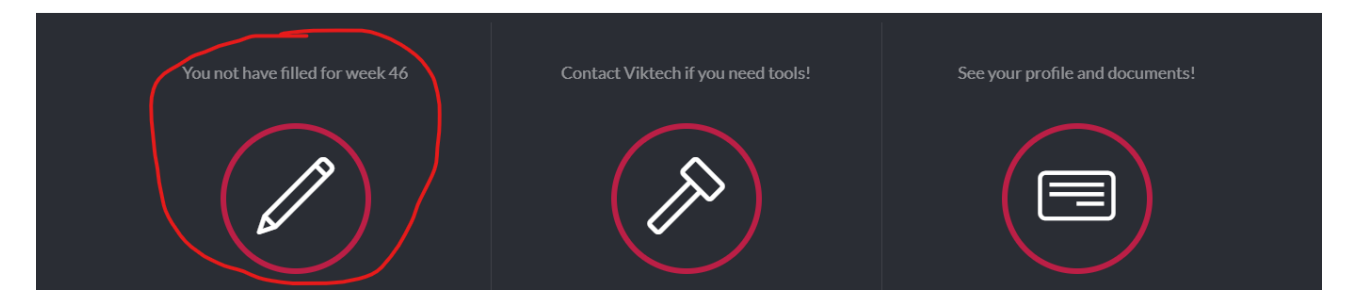

3. Vælg den dag, du vil registrere timer for, og tryk derefter på "Add timesheet".

|   | WEEK 47        |                    | 05 : 30<br><sub>Hour</sub> | t <mark>⊜</mark> , Print | Approve and send |
|---|----------------|--------------------|----------------------------|--------------------------|------------------|
| Г |                | 52(50 )(Hart D/C   |                            |                          |                  |
|   | MONDAY         | 08:25 - 14:25      | Add timesheet              |                          | +                |
|   | TUESDAY        |                    |                            |                          |                  |
|   | WEDNESDAY      |                    |                            |                          |                  |
|   | THURSDAY       |                    |                            |                          |                  |
|   | FRIDAY         |                    |                            |                          |                  |
|   | SATURDAY       |                    |                            |                          |                  |
|   | SUNDAY         |                    |                            |                          |                  |
|   | <              | View previous week |                            |                          |                  |
|   | Upload expense |                    |                            |                          |                  |

4. Feltet for Client Reference Number vil være tomt.

|               |             | 52659 - V | 'iktech             | ı P/S                |  |
|---------------|-------------|-----------|---------------------|----------------------|--|
|               |             | Runetofte | n 18, 8<br>Work Add | <b>3210</b><br>dress |  |
|               |             | Add refe  | erence nu           | mber                 |  |
| Start time    | ⊚ <b>00</b> | : 00      | $\bigotimes$        | Away all day         |  |
| End time      | © 00        | : 00      | ()<br>()            |                      |  |
| Pause mins    |             | 30        | ⊗<br>⊗              |                      |  |
| Save timeshee | t           |           |                     |                      |  |

5. Tryk på feltet og indtast det referencenummer, du arbejdede på. Tryk på fluebenet ("V") for at gemme det.

|            | 52659 - Viktech P/S                                                    |  |  |  |
|------------|------------------------------------------------------------------------|--|--|--|
|            | Runetoften 18, 8210                                                    |  |  |  |
| ×          | Enter reference no<br>123456789                                        |  |  |  |
| Start time | <ul> <li>⊗ OO : OO ⊗</li> <li>Away all day</li> <li>Holiday</li> </ul> |  |  |  |

6. Indtast derefter Starttidspunkt, Sluttidspunkt og Pause (i minutter), og tryk på "Save timesheet".

Vær opmærksom på, at der er et minimumskrav for en pause. Dette kan variere afhængigt af din aftale, men vil for det meste være 30 minutter. Du vil ikke kunne gemme den første tidsregistrering uden pausetid. Din anden tidsregistrering kan gemmes uden pausetid.

|              | 52659 - Viktech P/S       |          |                     |                                |              |  |
|--------------|---------------------------|----------|---------------------|--------------------------------|--------------|--|
|              |                           | Rui<br>2 | netofte<br>Change V | n 18, 8<br><sup>Vork Add</sup> | 210<br>ress  |  |
|              | 123456789                 |          |                     |                                |              |  |
| Start time   | $\stackrel{(a)}{\otimes}$ | 07:      | 00                  | ()<br>()                       | Away all day |  |
| End time     | ()<br>()<br>()            | 12:      | 30                  | ()<br>()                       |              |  |
| Pause mins   |                           |          | 30                  | ()<br>()                       |              |  |
| Save timeshe | et                        |          |                     |                                |              |  |

7. For at oprette en anden timeseddel for samme dag skal du trykke på "Add timesheet" under den allerede oprettede timeseddel.

| 516                                         | START HOURS                                       |  | FINOTILE | 600001          |
|---------------------------------------------|---------------------------------------------------|--|----------|-----------------|
|                                             | 10 : 30<br><sub>Hour</sub>                        |  | Print A  | pprove and send |
|                                             |                                                   |  |          |                 |
| <b>52659 - Viktech P/S</b><br>08:25 - 14:25 | <b>Runetoften 18, 8210</b><br>52659 - Viktech P/S |  |          | 07:00 - 12:30   |
| 52659 - Viktech P/S<br>07:00 - 12:30        | Add timesheet                                     |  |          | +               |

8. Indtast den nye reference på timesedlen, og husk at fjerne den ekstra pause.

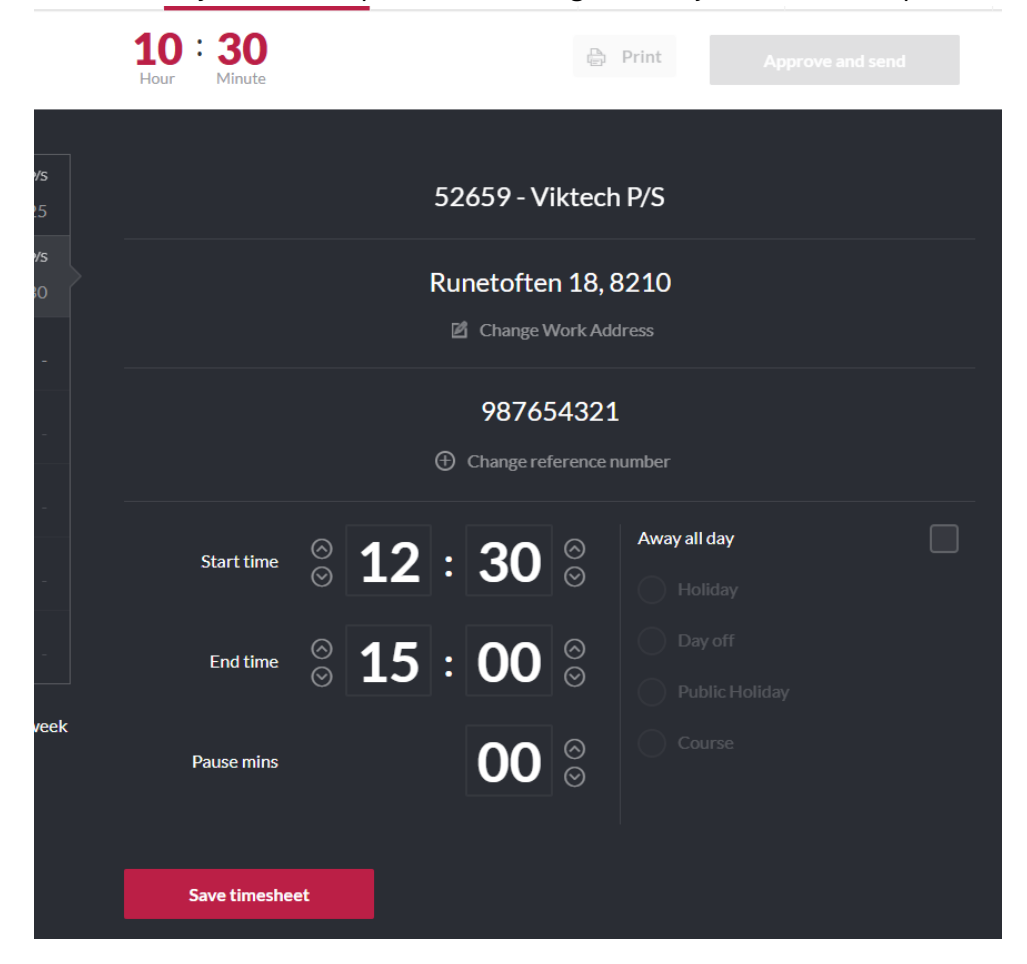

Du kan gentage denne proces for så mange adresser, du har arbejdet på samme dag.

| WEEK 47   |                                             | <b>13</b> : <b>00</b><br><sub>Minute</sub>        | Print Approve and send |
|-----------|---------------------------------------------|---------------------------------------------------|------------------------|
|           |                                             |                                                   |                        |
| MONDAY    | 08:25 - 14:25                               | Runetoften 18, 8210<br>52659 - Viktech P/S        | 07:00 - 12:30          |
| TUESDAY   | <b>52659 - Viktech P/S</b><br>07:00 - 15:00 | <b>Runetoften 18, 8210</b><br>52659 - Viktech P/S | 12:30 - 15:00          |
| WEDNESDAY |                                             | Add timesheet                                     | +                      |
|           |                                             |                                                   |                        |

Gentag denne proces for hver dag, du har arbejdet i løbet af ugen.

### Registrer timer med forskellige arbejdsadresser for samme dag

Hvis Working address for Client er TOMT, betyder det, at kunden har bedt dig om at angive den specifikke adresse for hver opgave.

Hvis du har arbejdet på flere adresser samme dag, skal du oprette en timeseddel for hver adresse.

**Bemærk**: Der er et minimumskrav til pause. Dette varierer afhængigt af din aftale, men det er typisk 30 minutter. Du kan ikke gemme den første timeseddel uden pausetid. Din anden timeseddel kan dog gemmes uden pause.

1. Gå til websiden: <u>https://mit.viktech.dk/</u>, og log ind med dit brugernavn og din adgangskode.

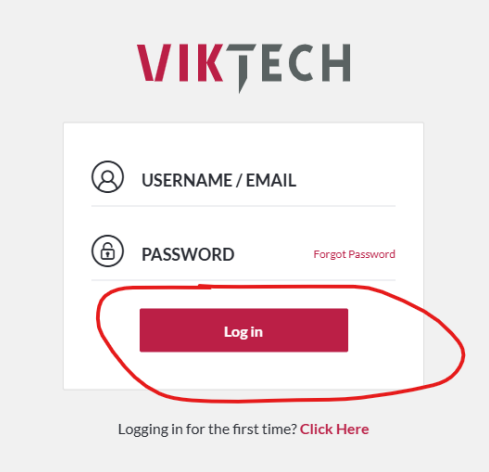

2. På startskærmen skal du enten vælge "Hours" i fanen øverst eller trykke på blyanten, hvor der står: "You have not filled for week XX".

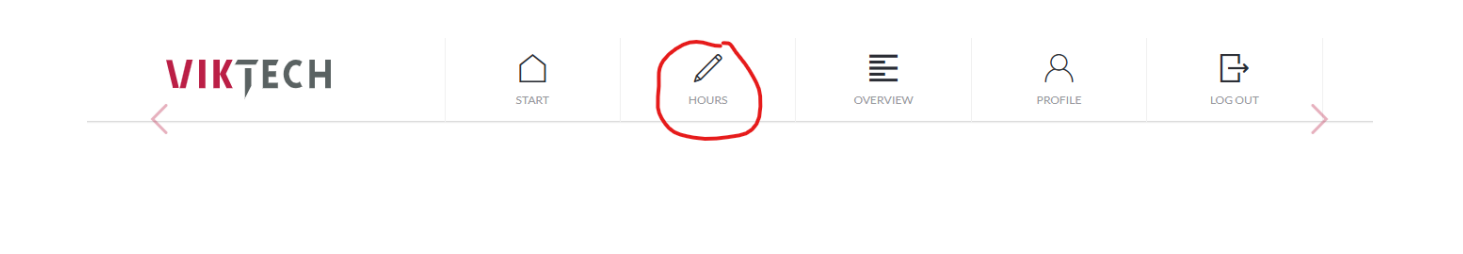

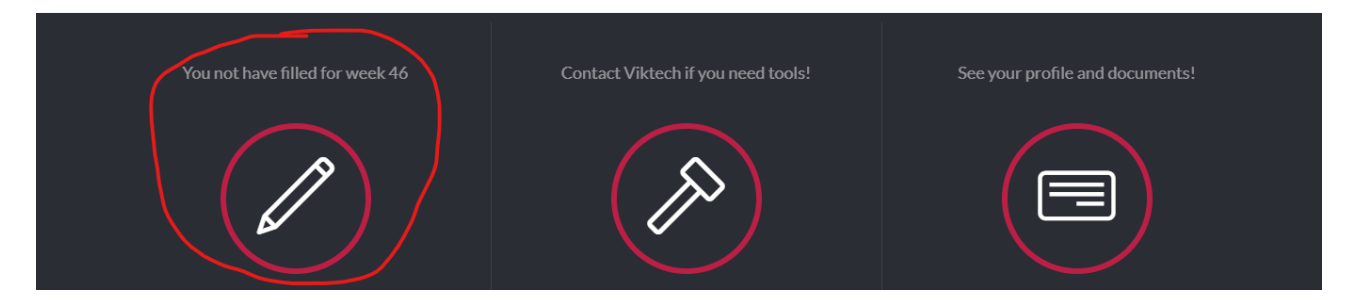

3. Vælg den dag, du vil registrere timer for, og tryk derefter på "Add timesheet".

| WEEK 47        |                                             | 05 : 30<br>Hour Minute | 🛱 Print | Approve and send |
|----------------|---------------------------------------------|------------------------|---------|------------------|
|                |                                             |                        |         |                  |
| MONDAY         | <b>52659 - Viktech P/S</b><br>08:25 - 14:25 | Add timesheet          |         | +                |
| TUESDAY        |                                             |                        |         |                  |
| WEDNESDAY      |                                             |                        |         |                  |
| THURSDAY       |                                             |                        |         |                  |
| FRIDAY         |                                             |                        |         |                  |
| SATURDAY       |                                             |                        |         |                  |
| SUNDAY         |                                             |                        |         |                  |
| <              | View previous week                          |                        |         |                  |
|                |                                             |                        |         |                  |
| Upload expense |                                             |                        |         |                  |

4. Feltet for Working address for Client vil være tomt.

| 52                                                                                                    | 659 - Viktech                        | P/S          |  |  |  |
|----------------------------------------------------------------------------------------------------|--------------------------------------|--------------|--|--|--|
|                                                                                                    | 🗹 Add address                        |              |  |  |  |
| Ð                                                                                                    | Viktech<br>① Change reference number |              |  |  |  |
| Start time $\bigotimes \\ \bigcirc \\ \bigcirc \\ \bigcirc \\ \bigcirc \\ \bigcirc \\ \bigcirc \\ \bigcirc \\ \bigcirc \\ \bigcirc \\ $ | <b>00</b> ⊗                          | Away all day |  |  |  |
| End time $\bigotimes^{\bigcirc}$ <b>OO</b> :                                                                                            | <b>00</b> ⊗                          |              |  |  |  |
| Pause mins                                                                                                    | <b>30</b> ⊗<br>⊗                     |              |  |  |  |
| Save timesheet                                                                                                    |                                      |              |  |  |  |

5. Tryk på feltet og indtast den adresse, du arbejdede på. Tryk på fluebenet ("V") for at gemme adressen.

|   | 52659 - Viktech P/S                   |  |
|---|---------------------------------------|--|
| × | Enter address<br>Nordborggade 7, 8000 |  |
|   | Viktech                               |  |
|   | (+) Change reference number           |  |

6. Indtast derefter **Starttidspunkt**, **Sluttidspunkt** og **Pause** (i minutter), og tryk på "Save timesheet".

**Bemærk:** Der er et minimumskrav til pause. Dette varierer afhængigt af din aftale, men det er typisk 30 minutter. Du kan ikke gemme den første timeseddel uden pausetid. Din anden timeseddel kan dog gemmes uden pause.

|                |                 | 52659 - Vikte                 | ech P/S            |  |
|----------------|-----------------|-------------------------------|--------------------|--|
|                | I               | Nordborggade<br>図 Change Work | 7, 8000<br>Address |  |
|                |                 | Viktech                       | 1<br>ce number     |  |
| Start time     | <sup>⊚</sup> 07 | : <b>00</b> ⊗                 | Away all day       |  |
| End time       | <b>◎</b> 12     | : <b>30</b> ⊝                 |                    |  |
| Pause mins     |                 | <b>30</b> ⊗                   |                    |  |
| Save timesheet |                 |                               |                    |  |

7. For at oprette en anden timeseddel for samme dag skal du trykke på "Add timesheet" under den allerede oprettede timeseddel.

| WEEK 47   |                                      | 10 : 30<br>Hour Minute                      | Print Approve and send |  |
|-----------|--------------------------------------|---------------------------------------------|------------------------|--|
|           | 52659 - Viktech P/S                  | N - II I 7 0000                             | 07.00.40.00            |  |
| MONDAY    |                                      | Nordborggade 7, 8000<br>52659 - Viktech P/S | 07:00 - 12:30          |  |
| TUESDAY   | 52659 - Viktech P/S<br>07:00 - 12:30 | Add timesheet                               | +                      |  |
| WEDNESDAY |                                      |                                             |                        |  |

8. Indtast den nye adresse på timesedlen, og husk at fjerne den ekstra pause.

| Hour | Minute     |        |      |                         |                             |                      |  |
|------|------------|--------|------|-------------------------|-----------------------------|----------------------|--|
|      |            |        | 5    | 2659 - V                | /iktech                     | P/S                  |  |
|      |            |        | No   | rdborgg<br>Z Change     | g <b>ade 9,</b><br>Work Add | <b>8000</b><br>Iress |  |
|      |            |        | Œ    | <b>Vik</b><br>Change re | <b>tech</b><br>:ference n   | umber                |  |
| St   | art time   | ⊗<br>⊗ | 12:  | 30                      | $\bigotimes$                | Away all day         |  |
| E    | End time   | ⊗<br>⊗ | 15 : | 00                      | ()<br>()                    |                      |  |
| Ра   | use mins   |        |      | 00                      | 00                          |                      |  |
| Sav  | e timeshee | et     |      |                         |                             |                      |  |

Du kan gentage denne proces for så mange adresser, du har arbejdet på samme dag.

| WEEK 47   |                                             | 13:00<br>Minute                             | Print Approve and send |
|-----------|---------------------------------------------|---------------------------------------------|------------------------|
| MONDAY    | <b>52659 - Viktech P/S</b><br>08:25 - 14:25 | Nordborggade 7, 8000<br>52659 - Viktech P/S | 07:00 - 12:30          |
| TUESDAY   | <b>52659 - Viktech P/S</b><br>07:00 - 15:00 | Nordborggade 9, 8000<br>52659 - Viktech P/S | 12:30 - 15:00          |
| WEDNESDAY |                                             | Add timesheet                               | +                      |
| THURSDAY  |                                             |                                             |                        |

Gentag denne proces for hver dag, du har arbejdet i løbet af ugen.

# Rediger en eksisterende timeseddel

1. Find den specifikke dag, hvor du har oprettet en timeseddel, som du ønsker at ændre.

| WEEK 47   |                                             | 13:00<br>Hour Minute                       | Print Approve and send |
|-----------|---------------------------------------------|--------------------------------------------|------------------------|
| MONDAY    | <b>52659 - Viktech P/S</b><br>08:25 - 14:25 | Runetoften 18, 8210<br>52639 - Viktech P/S | 07:00 - 15:00          |
| TUESDAY   | 52659 - Viktech P/S<br>07:00 - 15:00        | Add timesheet                              | +                      |
| WEDNESDAY | -                                           |                                            |                        |

2. Tryk på den timeseddel, du vil redigere, for at åbne den. Foretag de nødvendige ændringer i felterne, og tryk derefter på "Save timesheet".

| 52659 - Viktech P/S                       |                |            |              |  |  |  |
|-------------------------------------------|----------------|------------|--------------|--|--|--|
| Runetoften 18, 8210                       |                |            |              |  |  |  |
|                                           | Vikt           | ference nu | umber        |  |  |  |
| Start time $\stackrel{\otimes}{\odot}$ 07 | : 00           | ()<br>()   | Away all day |  |  |  |
| End time $\stackrel{\oslash}{\odot}$ 14   | : 30           | 0          |              |  |  |  |
| Pause mins                                | 30             | ()<br>()   |              |  |  |  |
| Save timesheet                            | Delete timeshe | eet        |              |  |  |  |

Du har nu redigeret en eksisterende timeseddel.

| WEEK 47   |                                             | 12:30<br>Hour Minute                              | Print Approve and send |
|-----------|---------------------------------------------|---------------------------------------------------|------------------------|
| MONDAY    | <b>52659 - Viktech P/S</b><br>08:25 - 14:25 | <b>Runetoften 18, 8210</b><br>52659 - Viktech P/S | 07:00 - 14:30          |
| TUESDAY   | <b>52659 - Viktech P/S</b><br>07:00 - 14:30 | Add timesheet                                     | +                      |
| WEDNESDAY |                                             |                                                   |                        |

### Slet en timeseddel

Hvis du af en eller anden grund har brug for at slette en timeseddel, kan du følge nedenstående instruktioner:

1. Find den dag, hvor du har oprettet en timeseddel, som du ønsker at slette.

| WEEK 47   |                                             | 10 : 30<br><sub>Hour</sub>                 | Print Approve and send |
|-----------|---------------------------------------------|--------------------------------------------|------------------------|
| MONDAY    | <b>52659 - Viktech P/S</b><br>08:25 - 14:25 | Runetoften 18, 8210<br>32659 - Viktech P/S | 07:00 - 12:30          |
| TUESDAY   | <b>52659 - Viktech P/S</b><br>07:00 - 12:30 | Add timesheet                              | +                      |
| WEDNESDAY |                                             |                                            |                        |
| THURSDAY  | -                                           |                                            |                        |

2. Tryk på den specifikke timeseddel, du ønsker at slette, rul ned til bunden og tryk på "Delete timesheet".

|            | Hour | Minute      |              |    |      |           | ē         | Print        |  |  |
|------------|------|-------------|--------------|----|------|-----------|-----------|--------------|--|--|
|            |      |             |              |    |      |           |           |              |  |  |
| iktech P/S |      |             |              |    | 52   | 659 - V   | 'iktech   | n P/S        |  |  |
| - 14:25    |      |             |              |    |      |           |           |              |  |  |
| iktech P/S |      |             |              |    | Rur  | netofte   | n 18, 8   | 3210         |  |  |
|            |      |             |              |    | ß    | Change \  | Work Add  | dress        |  |  |
|            |      |             |              |    |      |           |           |              |  |  |
|            |      |             |              |    |      | 1234      | 56789     | )            |  |  |
|            |      |             |              |    | Ð    | Change re | ference n | number       |  |  |
|            |      |             |              |    |      |           |           |              |  |  |
|            |      | Start time  | $\otimes$    | 07 | :    | 00        | 0         | Away all day |  |  |
|            |      |             |              |    |      |           |           |              |  |  |
|            |      | End time    | $\bigotimes$ | 12 | •    | 30        | $\odot$   |              |  |  |
|            |      |             | $\odot$      | 12 |      | 00        | $\odot$   |              |  |  |
| ious week  | F    | Pause mins  |              |    |      | 30        | $\odot$   |              |  |  |
|            |      |             |              |    |      | 50        | $\odot$   |              |  |  |
|            |      |             |              |    |      |           |           |              |  |  |
|            | s    | ave timeshe | et           |    | Dele | te timesh | eet       |              |  |  |
|            |      |             |              |    |      |           |           |              |  |  |

Du har nu slettet en timeseddel.

| 'EEK 47 |                                             | 05 : 30<br><sub>Hour</sub> | 🖨 Print | Approve and send |
|---------|---------------------------------------------|----------------------------|---------|------------------|
| IDAY    | <b>52659</b> - Viktech P/S<br>08:25 - 14:25 | Add timesheet              |         | +                |
| DAY     |                                             |                            |         |                  |
| NESDAY  |                                             |                            |         |                  |

### Glemt adgangskode

1. Gå til websiden: <u>https://mit.viktech.dk/</u>, og tryk på "Forgot Password".

|    | VIKŢECH                                 |
|----|-----------------------------------------|
| 8  | USERNAME / EMAIL                        |
| â  | PASSWORD Forgot Password                |
|    | Log in                                  |
| Lo | gging in for the first time? Click Here |

2. Indtast din personlige e-mailadresse, og tryk på "Get new password".

**Bemærk:** Tryk kun på linket én gang. Kun ét link kan være aktivt ad gangen, og alle tidligere links deaktiveres, hvis du trykker flere gange. Det kan tage op til 10 minutter, før du modtager emailen.

| <b>VIK</b> ŢECH                                                                              |
|----------------------------------------------------------------------------------------------|
| Please enter your email address. You will receive a link to create a new password via email. |
| <sup>E-MAIL</sup><br>kpe@nectar.dk                                                           |
| Get new password                                                                             |
| ← Go back                                                                                    |

3. Der vises en kort besked, hvor der står: "Check your email for the confirmation link".

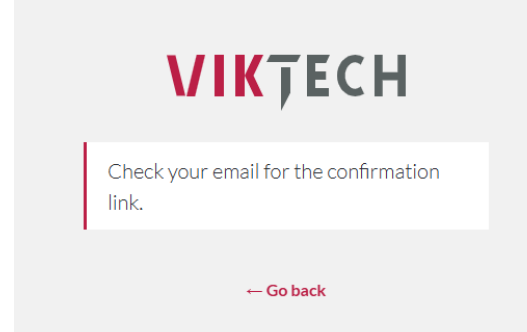

4. Klik på det blå hyperlink i e-mailen, hvor der står "here".

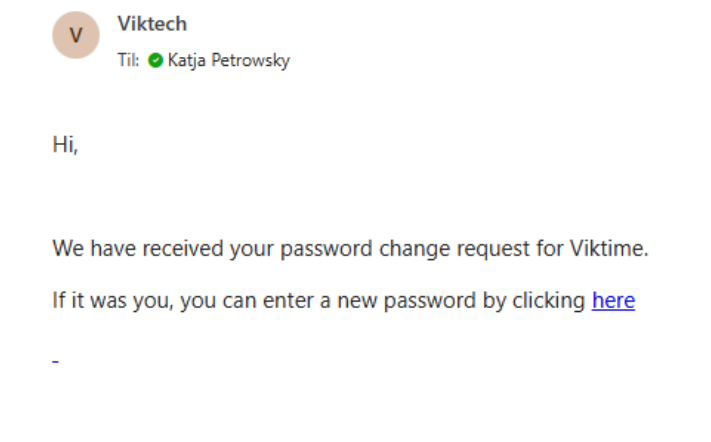

If you do not want to change your password or have not requested it, just ignore or delete this message.

/Viktech team

5. Udfyld de nødvendige oplysninger: e-mailadresse, adgangskode og gentag adgangskoden. Tryk derefter på "Reset Password".

| <b>VIK</b> ŢE                       | СН    |
|-------------------------------------|-------|
| Enter email and your new password b | elow. |
| <sup>E-MAIL</sup><br>kpe@nectar.dk  | •     |
| PASSWORD                            | •     |
| CONFIRM PASSWORD                    | •     |
| Reset Passwor                       | d     |

Du har nu oprettet en ny adgangskode og kan logge ind med dine nye loginoplysninger.

# Notifikationer fra VikTime

Du vil modtage en række e-mails og SMS-beskeder med påmindelser og notifikationer fra VikTime.

### E-mail-påmindelser om at registrere arbejdstimer

For at sikre, at du modtager din løn, skal du færdiggøre dine ugentlige tidsregistreringer senest den følgende mandag kl 12. Derfor sender vi notifikationer i løbet af ugen og især i weekenden for at minde dig om at færdiggøre dine tidsregistreringer.

Du kan forvente at modtage op til 5 e-mails om ugen med påmindelser.

Når dine timer for ugen er registreret, stopper e-mail-notifikationerne.

#### SMS-påmindelser om at registrere arbejdstimer

For at sikre, at du modtager din løn, skal du færdiggøre dine ugentlige tidsregistreringer senest den følgende mandag. Derfor sender vi SMS-påmindelser i løbet af ugen og især i weekenden for at minde dig om at færdiggøre dine tidsregistreringer.

Du kan forvente at modtage op til 5 SMS-beskeder om ugen.

Når dine timer for ugen er registreret, stopper SMS-notifikationerne.

#### Notifikation om ændringer i tidsregistreringer

Ifølge dansk lovgivning er vi forpligtet til at informere dig om eventuelle ændringer i dine tidsregistreringer samt sende dig en oversigt over de registrerede timer for en uge.

Hver gang du foretager en ændring i dine ugentlige tidsregistreringer, vil du derfor modtage en e-mail om dette.

Hvis Viktechs administratorer foretager ændringer i dine registreringer, modtager du også en ny e-mail med den opdaterede oversigt over dine timer.

### Startsiden

Når du logger ind på VikTime for første gang, bliver du mødt af startskærmen.

Denne side er normalt tom, medmindre der er vigtig information, vi skal dele med dig.

Hvis der er information på startskærmen, bør du tage dig tid til at læse det, da det vil være vigtig information for dig.

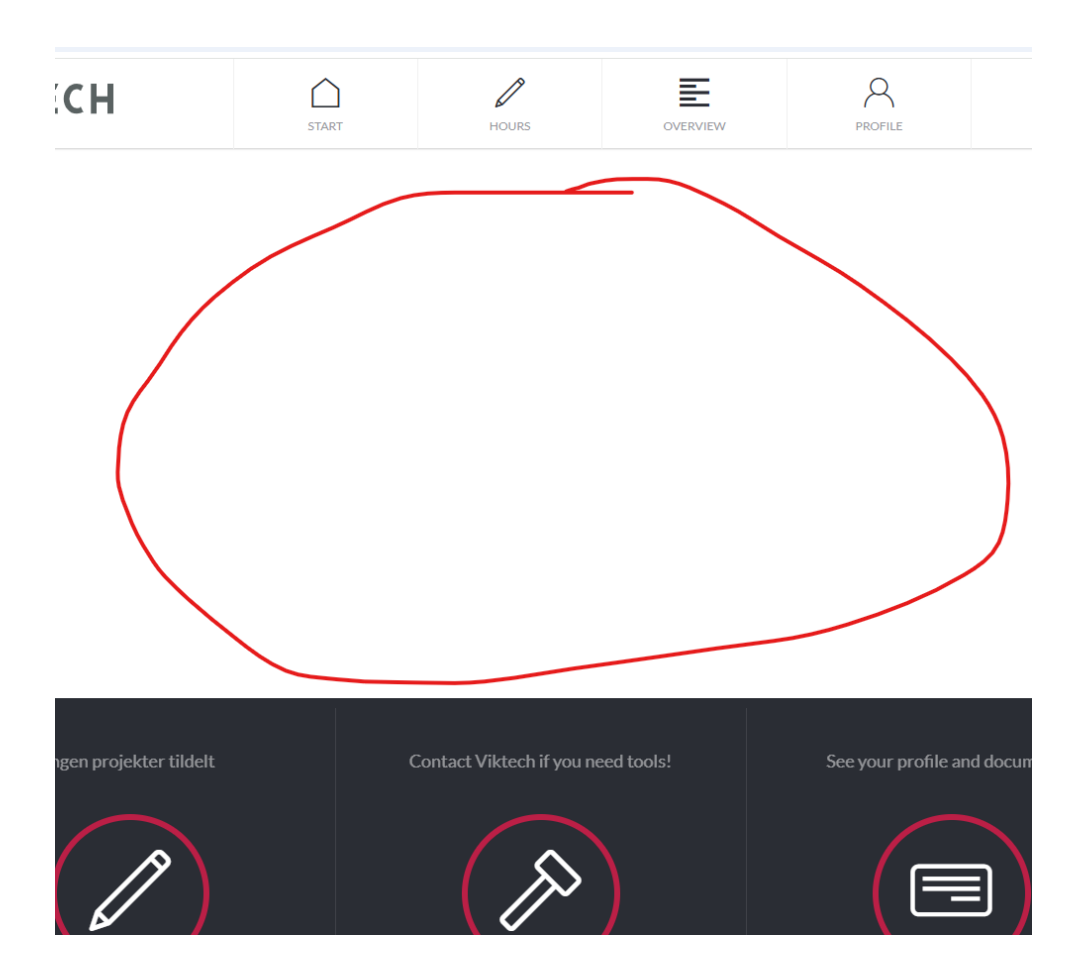

### Ugentlige timer og lønsedler

Hvis du ønsker at se dine ugentlige timer for tidligere uger, som ikke længere er tilgængelige, kan du finde disse oplysninger i sektionen "Weekly notes".

Gå til fanen "Overview", og vælg derefter "Weekly notes".

| VIKŢECH                     | START     | HOURS     | OVERVIEW                                                                                                    | PROFILE       |  |
|-----------------------------|-----------|-----------|----------------------------------------------------------------------------------------------------|---------------|--|
|                             | Paychecks | Contracts | Weekly notes                                                                                                    | K             |  |
|                             | Search    |           | Q                                                                                                    |               |  |
| Send                        |           |           | Send to mail 🔀                                                                                                    |               |  |
| 26.12.22 - 01.01.23 Week 52 |           | >         | Monday                                                                                                    | 07:00 - 18:00 |  |
|                             |           | × .       | Addition of the state of the state of the st | 401.00        |  |

På denne side kan du se hver uge, hvor du har registreret timer. Ved at klikke på en specifik uge vises de ugentlige timer til højre.

| Bausheeke Contracts Worklupster                                                                                                    |               |
|----------------------------------------------------------------------------------------------------|---------------|
| Paychecks Contracts Weeklyhotes                                                                                                    |               |
| Search Q                                                                                                    |               |
| Send to mail 🖂                                                                                                    |               |
| <sup>™</sup> 26.12.22 - 01.01.23 week 52                                                                                                    | 09:00 - 18:00 |
| Image: Second second second | 8h 30m        |
| Pause                                                                                                    | 30            |
| □ 💾 24.10.22 - 30.10.22 week 43 > Tuesday C                                                                                                    | 07:00 - 15:00 |
| Image: Runetoften 18, Aarhus V, 8210         Image: Runetoften 18, Aarhus V, 8210         Image: Runetoften 18, Aarhu                                                                                                    | 7h 30m        |
| Pause                                                                                                    | 30            |
| <sup>™</sup> 19.09.22 - 25.09.22 week 38                                                                                                    | Day off       |
| <sup>th</sup> <sup>2</sup> <sup>2</sup>                                                                                                    | Day off       |
| ☐ 🛱 22.08.22 - 28.08.22 Week 34 > Thursday                                                                                                    | Day off       |
|                                                                                                    | Day off       |
| Pause                                                                                                    |               |
| E 05.06.23 - 11.06.23 week 23                                                                                                    | Day off       |
| Lager ordre           15.05.23 - 21.05.23         Week 20         Pause                                                                                                    | Day off       |

Derudover kan du vælge at sende de ugentlige timer til en e-mailadresse ved at vælge den ønskede uge og klikke på knappen øverst: "Send to email".

|                     |         | Paychecks | Contracts | weekly note                               | es            |
|---------------------|---------|-----------|-----------|-------------------------------------------|---------------|
|                     |         | Search    |           |                                           | Q             |
| Send                |         |           | C         | Send to mail                              |               |
| 26.12.22 - 01.01.23 | Week 52 |           | >         | Monday                                    | 09:00 - 18:00 |
| 19.12.22 - 25.12.22 | Week 51 |           | >         | Jernaldervej 22, 8210<br>Lager ordre      | 8h 30m        |
| 14.11.22 - 20.11.22 | Week 46 |           | >         | Pause                                     | 30            |
| 24.10.22 - 30.10.22 | Week 43 |           | >         | Tuesday                                   | 07:00 - 15:00 |
| 17.10.22 - 23.10.22 | Week 42 |           | >         | Runetoften 18, Aarhus V, 8<br>Lager ordre | 210<br>7h 30m |
| 26.09.22 - 02.10.22 | Week 39 |           | >         | Pause                                     | 30            |
| 19.09.22 - 25.09.22 | Week 38 |           | >         | Wednesday                                 | Day off       |

Hvis du ønsker at finde dine tidligere lønsedler: Gå til fanen "Paychecks".

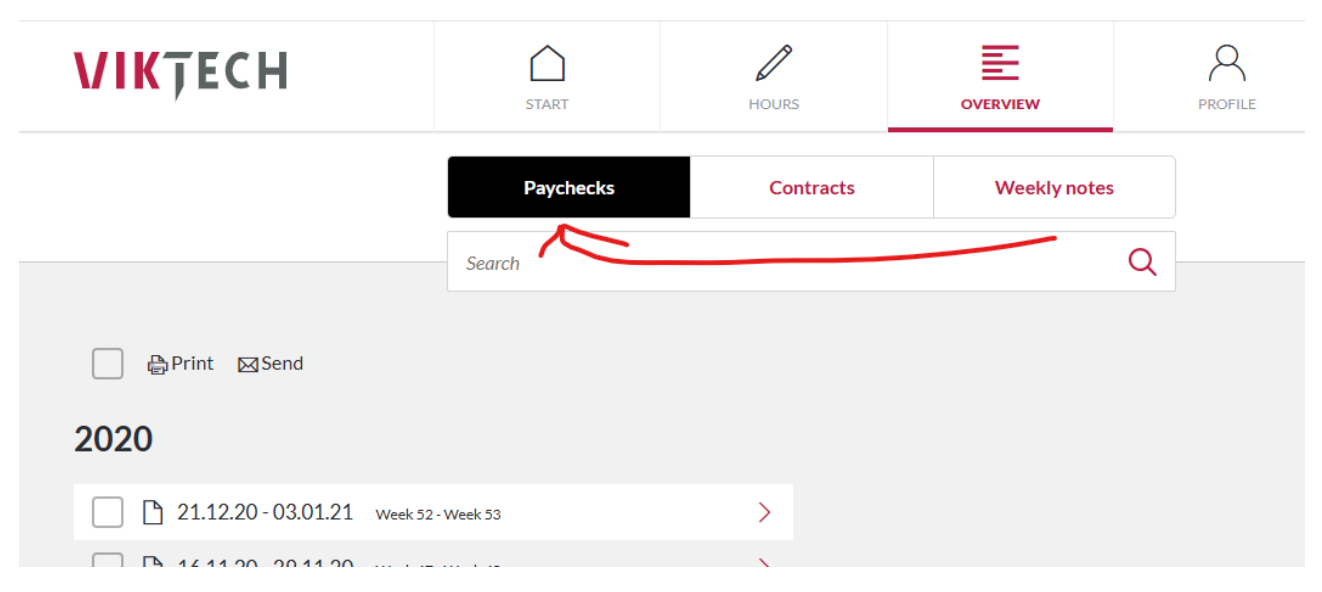

Her kan du også vælge at printe eller sende lønsedlerne.

### Profilinformation

Under fanen "Profile" kan du finde alle de oplysninger, vi har registreret om dig.

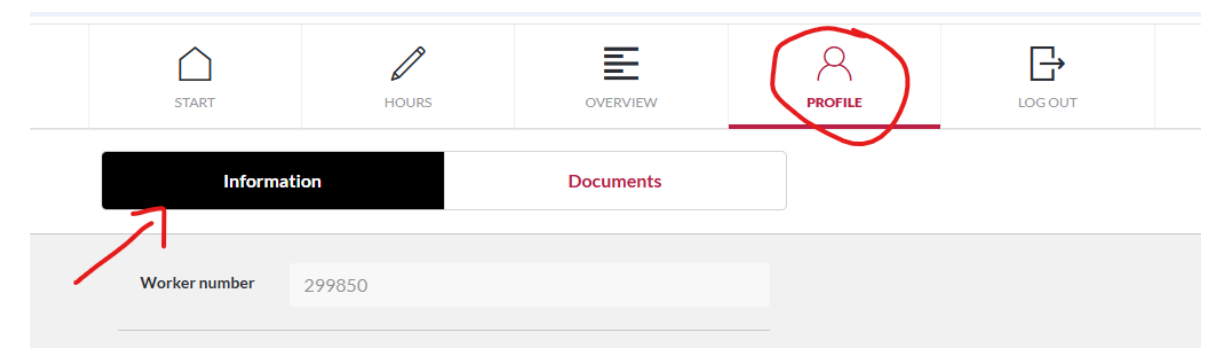

Hvis du finder oplysninger, der ikke er korrekte, bør du opdatere dem her. Når du opdaterer dine oplysninger i VikTime, opdateres de også i vores interne system, så vi altid har de korrekte oplysninger om dig.

# Almindelige fejl i VikTime

### No project assigned

Hvis du åbner VikTime og forsøger at oprette en timeseddel, men får beskeden "No projects assigned", betyder det, at der er en fejl i systemet.

Hvis dette sker, skal du kontakte os på +45 70 20 90 43, så vi kan hjælpe dig så hurtigt som muligt.

| WEEK 47   | Hour : 00           | Print Approve and send |
|-----------|---------------------|------------------------|
|           |                     |                        |
| MONDAY    | No project assigned |                        |
| TUESDAY   |                     |                        |
| WEDNESDAY |                     |                        |

#### Ikke nok pause indtastet

Da vi ifølge lovgivningen er forpligtet til at tage en pause i løbet af dagen, er der et minimumskrav til den pause, du kan registrere for en given dag.

Hvis du møder fejlen "Incorrect data. Please check. Selected pause is less than the minimum required in project", betyder det, at du ikke har indtastet nok pausetid.

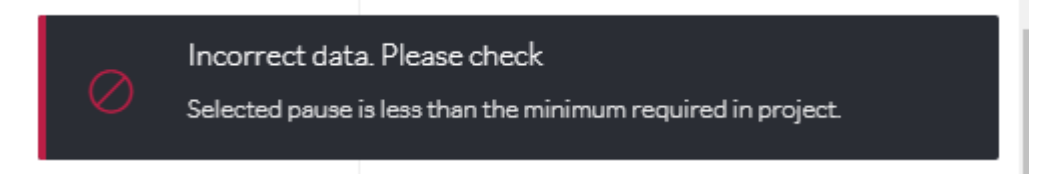

| Dem       |                                    |                                   | non.             |                            |                                                                      |
|-----------|------------------------------------|-----------------------------------|------------------|----------------------------|----------------------------------------------------------------------|
| 1<br>TART | HOURS                              | OVERVIEW                          | PROFILE          | Incorrect da Selected paus | sta. Please check<br>e is less than the minimum required in project. |
|           | 05:30<br><sub>Hour</sub>           | Ê                                 | Print App        | rove and                   |                                                                      |
|           |                                    | 52659 - Vikteo                    | ch P/S           |                            |                                                                      |
|           |                                    | Runetoften 18,<br>🖄 Change Work A | ,8210<br>Address |                            |                                                                      |
|           |                                    | Viktech<br>① Change reference     | e number         |                            |                                                                      |
|           | Start time $\bigotimes^{\bigcirc}$ | 07 : 00 <sup>⊗</sup> ⊙            | Away all day     |                            |                                                                      |
| ek        | End time $\bigotimes$              | 15 : <b>00</b> ⊗<br>⊗             |                  |                            |                                                                      |
|           | Pause mins                         | <b>20</b> ⊗ ⊖                     |                  |                            |                                                                      |
|           | Save timesheet                     |                                   |                  |                            |                                                                      |

Denne fejl vises øverst til højre på skærmen:

Hvis du ikke kender minimumskravet for pausen, kan du kontakte os på +45 70 20 90 43.

### Registrering af flere timer end tilladt

Der er en maksimal grænse for, hvor mange timer du må registrere pr. uge. Hvis du møder denne fejl betyder det, at du forsøger at registrere flere timer, end der er tilladt:

"Incorrect data. Please check. Adding this will exceed your allowed hours for this week. Please contact Viktech"

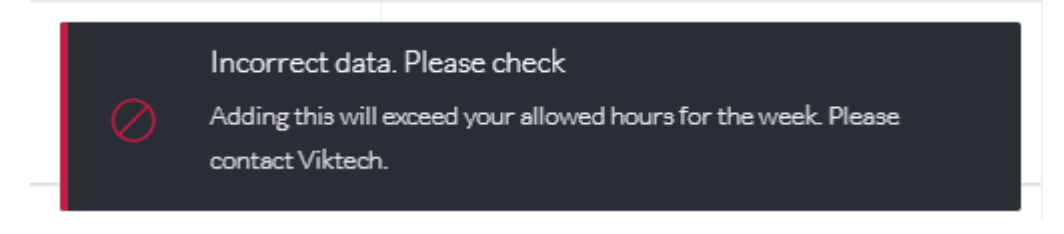

Denne fejl vises øverst til højre på skærmen.

| r | HOURS                                | OVERVIEW                    | PROFILE Incorrect data. Please check<br>Adding this will exceed your allowed hours for the week. Please<br>contract Viktech. |
|---|--------------------------------------|-----------------------------|----------------------------------------------------------------------------------------------------|
|   | <b>34</b> : <b>30</b><br>Hour Minute |                             | Print Approve and send                                                                                                    |
|   |                                      | 52659 - Vikt                | tech P/S                                                                                                    |
|   |                                      | Runetoften 1<br>Change Worl | <b>18, 8210</b><br>rk Address                                                                                                |
| > |                                      | Viktec                      | ch<br>ence number                                                                                                    |
|   | Start time ⊘<br>⊘                    | 06:00                       | Away all day       Image: Second system       Image: Second system       Image: Second system                                |
|   | End time ⊖                           | 12 : 30 e                   | Day off       Public Holiday                                                                                                 |
|   | Pause mins                           | <b>30</b>                   | O Course<br>O                                                                                                    |
|   | Save timesheet                       |                             |                                                                                                    |

Hvis du mener, der er sket en fejl, og du skal registrere flere timer, end systemet tillader, skal du kontakte os på **+45 70 20 90 43**.

### Registrering af timer før tid

I VikTime er det ikke muligt at registrere timer, der ligger i fremtiden.

For eksempel: Hvis klokken er 11:00 på en onsdag, kan du ikke oprette en timeseddel med sluttidspunkt efter kl. 11:00.

Hvis du møder fejlen "Start or end time cannot be in future", betyder det, at du bryder denne regel.

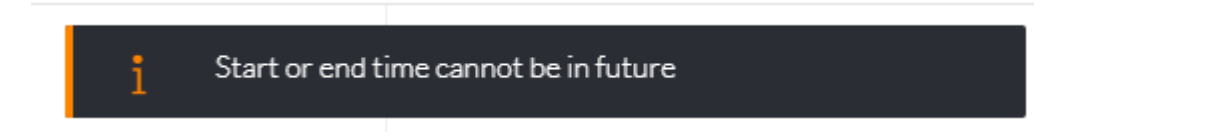

Denne fejl vises øverst til højre på skærmen.

|          |            |             |         |    |                |                      |                          |        |                            |          | αų x                     | / LT   🐨 |         |
|----------|------------|-------------|---------|----|----------------|----------------------|--------------------------|--------|----------------------------|----------|--------------------------|----------|---------|
| )<br>Art |            | HOURS       |         |    | OVERVIEW       |                      | PROFILE                  |        | <b>1 Star</b> i<br>LOG OUT | t or end | time cannot be in future |          | $\Big)$ |
|          | 23<br>Hour | Minute      |         |    |                | P                    | Print                    | Approv | ve and send                |          |                          |          |         |
|          |            |             |         |    | 52659 -        | Viktecł              | n P/S                    |        |                            |          |                          |          |         |
|          |            |             |         |    | Runetoft       | en 18, i<br>Work Ad  | 8210<br><sup>dress</sup> |        |                            |          |                          |          |         |
|          |            |             |         |    | Vi<br>① Change | ktech<br>reference i | number                   |        |                            |          |                          |          |         |
|          |            | Start time  | 00      | 07 | : 00           | )<br>⊘               | Away all day             |        |                            |          |                          |          |         |
|          |            | End time    | $\odot$ | 15 | : 00           | ⊗<br>⊗               |                          |        |                            |          |                          |          |         |
| ĸ        | F          | Pause mins  |         |    | 30             | $\otimes$            |                          |        |                            |          |                          |          |         |
|          | s          | ave timeshe | et      |    |                |                      |                          |        |                            |          |                          |          |         |

Vent, indtil sluttidspunktet ligger i fortiden, og forsøg derefter at registrere dine timer igen.

### Registrering af timer før 06:00 og efter 18:00

På normale projekter er det ikke tilladt at arbejde før kl. 06:00 om morgenen eller efter kl. 18:00 om aftenen.

Hvis du møder denne fejl betyder det, at du forsøger at registrere timer uden for disse tilladte tidsrammer.

"Incorrect data. Please check. Start or end time is not valid for the day - please check with Viktech"

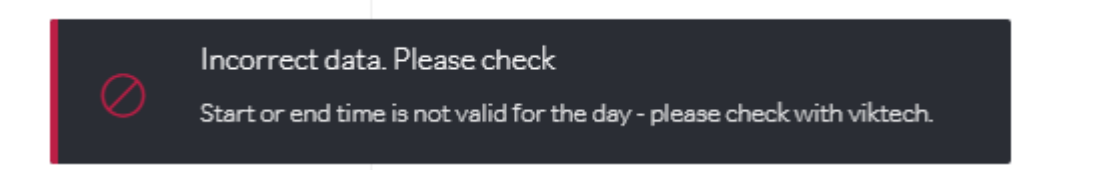

Hvis du har fået tilladelse fra din salgsansvarlige hos Viktech og din kunde til at arbejde uden for disse tidsrammer, skal du kontakte os på +45 70 20 90 43, så vi kan aktivere denne indstilling for dig.